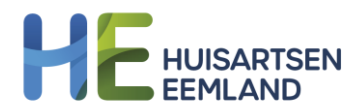

## STAPPENPLAN - Hoe geef ik mijn bloeddruk door aan de huisarts?

Uw Zorg Online is de online patiëntenomgeving van uw huisartsenpraktijk. U logt in op Uw Zorg Online via de website van uw eigen huisarts of via de Uw Zorg Onlineapp op uw mobiel of tablet. Hier voert u uw bloeddrukwaardes in en verstuurt u deze naar uw huisarts.

1. Log in bij Uw Zorg Online via de website van uw eigen huisarts. Klik op de functie 'Uw metingen' en kies voor 'Bloeddruk'.

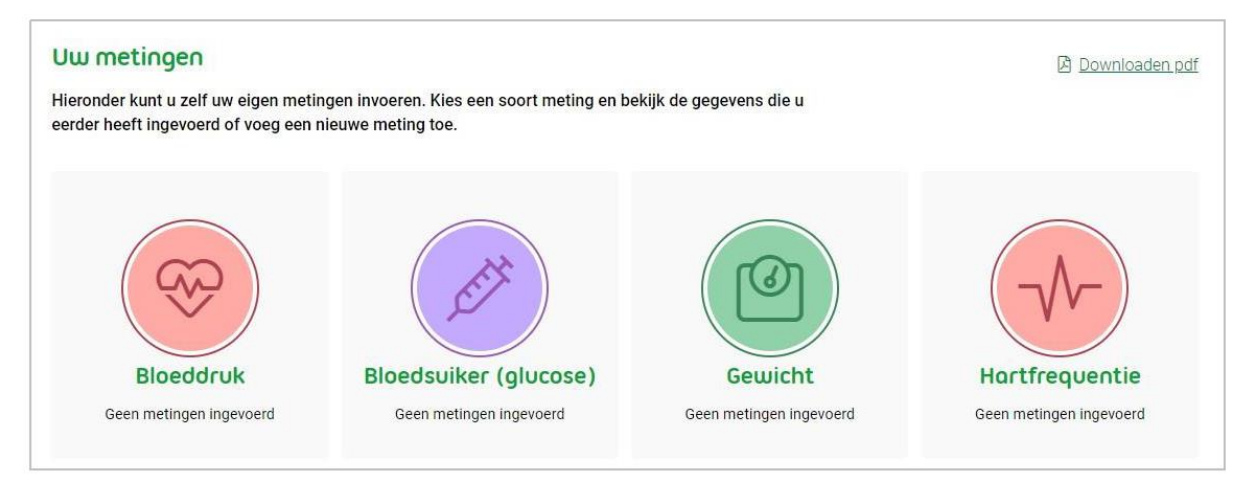

2. Kies vervolgens voor 'meting toevoegen'. U krijgt het onderstaande scherm te zien. Vul hier de resultaten in van de meting(en) die u gedaan heeft.

| Bloeddruk toevoegen                                                                              |                      | × |
|--------------------------------------------------------------------------------------------------|----------------------|---|
| * Verplicht veld.                                                                                |                      |   |
| Bovendruk *                                                                                      | Onderdruk *          |   |
| Datum van meting *          dd-mm-jjjj <ul> <li>Geef hier de meetdatum op</li> </ul> Toelichting | Tijd van meting *    |   |
| Hier kunt u een toelichtin<br>meting                                                             | ig plaatsen bij deze |   |
| U voeg menta hog een m                                                                           | Annuleren Toevoegen  |   |

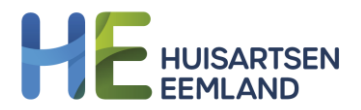

3. Hebt u na vijf dagen alle metingen toegevoegd, dan kunt u ze versturen naar uw huisarts. Hiervoor zet u het schuifje 'metingen versturen' naar rechts (zie afbeelding).

Let op: U ziet dit schuifje alleen als uw huisarts deze optie voor u heeft aangezet. Ziet u de schuifknop niet, vraag de huisarts dan om deze optie alsnog voor u aan te zetten.

| Bloe | eddruk                                     |             |                    |                   |                        |                        | 图 <u>Downloaden.pdf</u>                                         |   |
|------|--------------------------------------------|-------------|--------------------|-------------------|------------------------|------------------------|-----------------------------------------------------------------|---|
|      | Krijg inzicht in uw ge:<br>sturen.         | zondheid do | or metingen toe te | voegen. Als uw zo | orgverlener hierom vra | agt kunt u deze meting | gen ock makkelijk naar uw praktijk                              |   |
| м    | eting toevoegen                            |             |                    |                   |                        |                        | Verstuur geselecteerde metingen                                 | ~ |
| Ľ    | Netingen versturen (<br>Datum <del>-</del> | Tijd        | Bovendruk          | Onderdruk         | Opmerkingen            | Verstuurd              | Bloeddruk (2 geselecteerd)                                      | ^ |
|      | 15 maart 2022                              | 09:29       | 125                | 90                | Geen                   | Niet verstuurd         | Tijd: 09:29<br>Bovendruk: 125                                   |   |
|      | 11 maart 2022                              | 12:38       | 120                | 80                | Geen                   | Niet verstuurd         | Onderdruk: 90                                                   |   |
|      |                                            |             |                    |                   |                        |                        | 11 maart 2022<br>Tijd: 12:38<br>Bovendruk: 120<br>Onderdruk: 80 |   |
|      |                                            |             |                    |                   |                        |                        | Metingen versturen                                              |   |

4. Zet een vinkje bij de metingen die u wilt versturen.

Let op: heeft de huisarts met u afgesproken dat u een meerdaagse meting doet? Dan is het belangrijk dat u precies vier metingen per dag selecteert, voor elke dag dat u de meting uitvoert.

| Datum 🔻       | Tijd  | Bovendruk | Onderdruk | Opmerkingen | Verstuurd      |
|---------------|-------|-----------|-----------|-------------|----------------|
| 15 maart 2022 | 09:29 | 125       | 90        | Geen        | Niet verstuurd |
| 11 maart 2022 | 12:38 | 120       | 80        | Geen        | Niet verstuurd |
|               |       |           |           |             |                |

5. Vervolgens klikt u op de blauwe knop 'Metingen versturen'. De metingen komen automatisch binnen bij uw huisarts. De huisarts beoordeelt deze en neemt contact met u op als er vervolgstappen nodig zijn.

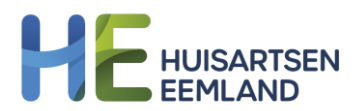

| Verstuur geselecteerde metingen | ~ |
|---------------------------------|---|
| Bloeddruk (2 geselecteerd)      | ^ |
| 15 maart 2022                   |   |
| Tijd: 09:29                     |   |
| Bovendruk: 125                  |   |
| Onderdruk: 90                   |   |
| 11 maart 2022                   |   |
| Tiid: 12:38                     |   |
| Bovendruk: 120                  |   |
| Onderdruk: 80                   |   |
|                                 |   |
|                                 |   |
| Metingen versturen              |   |
|                                 | _ |

6. Met de knop 'metingen versturen' kunt u de te versturen metingen nog bekijken en eventueel verwijderen. Als u bij de meerdaagse meting het juiste aantal metingen heeft geselecteerd, ziet u een 'pop up' scherm met het medische gemiddelde van de metingen.

Nadat u op 'sluiten' klikt kunt u de metingen nog controleren en eventueel verwijderen. Indien u nog metingen wit toevoegen, gaat u terug naar stap 2.